## How to File an Application for License/Registration

# Please make sure you have successfully completed your Business Profile first before filing for an application.

If you don't know if your Business Profile is complete.

Go to "**My Businesses**" tab and click the Actions button and if says "**Complete Business Profile**" you must click that option and finish your business first.

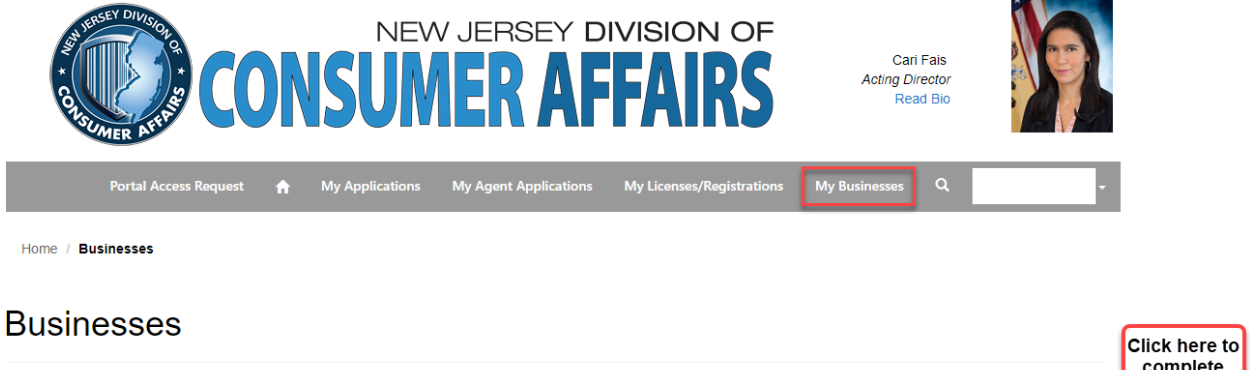

| Below is a list of the active businesses in which you own or have ownership in. To add a new business, click the 'Enter New Business' button below. Enter New Business |               |                       |       |         | complete<br>your<br>Business<br>Profile |
|----------------------------------------------------------------------------------------------------|---------------|-----------------------|-------|---------|-----------------------------------------|
| Name 🕇                                                                                                    | Business Type | Main Phone            | Email | Actions | _                                       |
| Business Name                                                                                                    | Corporation   | P <u>hone Numb</u> er | Email | Submit  | View Requests                           |

If your business does not say "Complete Business Profile" and says "View/Edit Profile" your Business Profile is complete.

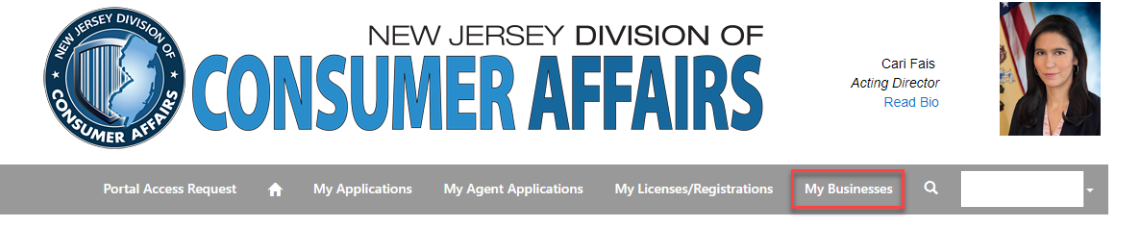

Home / Businesses

#### Businesses

| Name ↑     Business Type     Main Phone     Email       Business Name     Corporation     Phone Number     Email | w is a list of the active businesses in which you own of | or have ownership in. To add a new busine | ess, click the 'Enter New Business' | button below. |                    |
|----------------------------------------------------------------------------------------------------|----------------------------------------------------------|-------------------------------------------|-------------------------------------|---------------|--------------------|
| Name 1     Business Type     Main Phone     Email       Business Name     Corporation     Phone Number     Email |                                                          |                                           |                                     |               | Enter New Business |
| Business Name Corporation Phone Number Email                                                                     | me 🕇                                                     | Business Type                             | Main Phone                          | Email         | Actions            |
|                                                                                                    | Business Name                                            | Corporation                               | Phone Number                        | Email         | ~                  |
|                                                                                                    |                                                          |                                           |                                     |               | Subm               |

#### Once Business Profile is complete.

#### Click on the HOME tab

Then click on "File an Application for License/Registration"

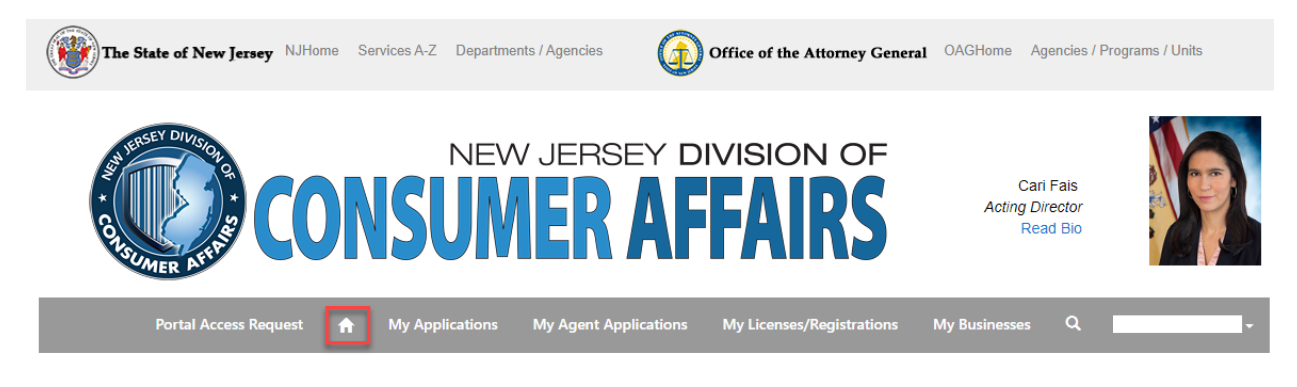

## Please select one of the following options:

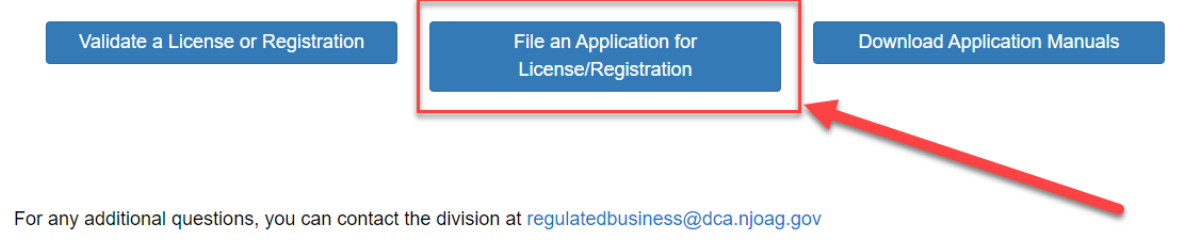

#### Select a License/Registration type

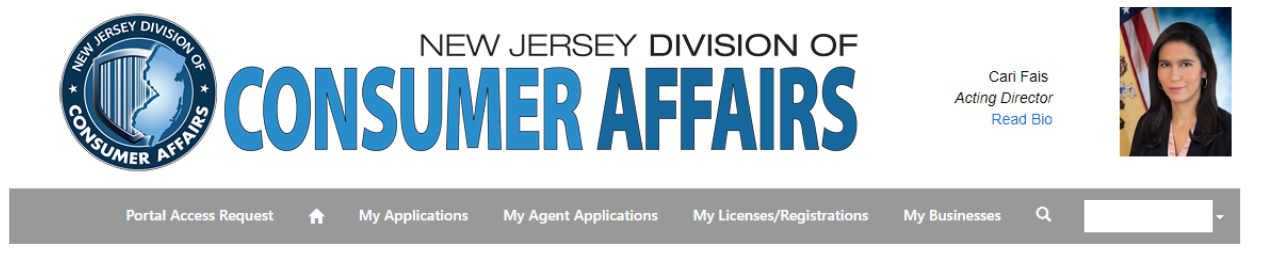

Home / License/Registration Types

### License/Registration Types

Select an option below to submit an application for a new License or Registration

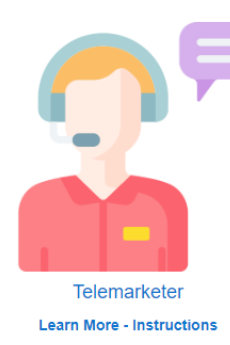

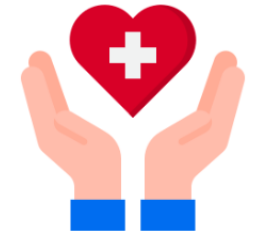

Health Care Service Firm Learn More - Instructions

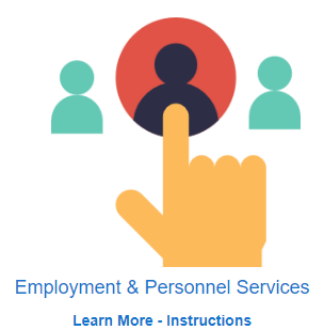

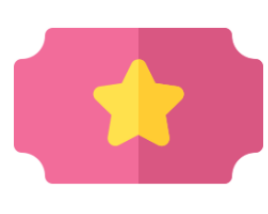

Ticket Brokers Learn More - Instructions

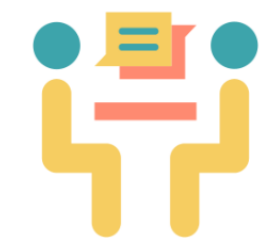

Consulting Firm/Temporary Help Service Learn More - Instructions

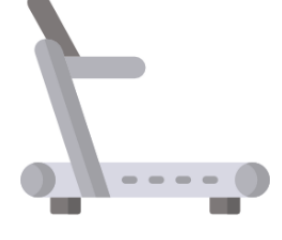

Health Club Services

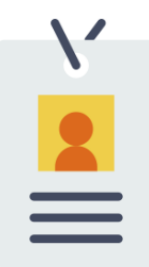

Career Consulting/Outplacement; Job Listing Service; Prepaid Computer Job Matching Service

Learn More - Instructions

Once you have selected the application you want to complete.

Click the magnifying glass to select your business.

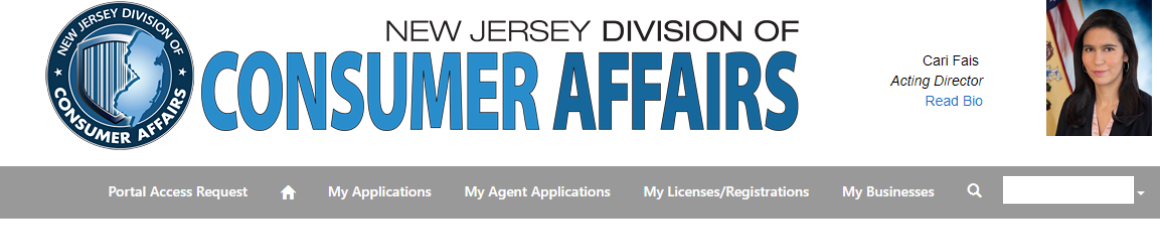

Home / License/Registration ... / Health Care Service Firm

### Health Care Service Firm

Information that you provide on this application may be subject to disclosure as required by the Open Public Records Act (OPRA).
Notice: Any change to the information in this application must be reported in writing to the Regulated Business Section within 30 days.
Please refer to the instruction sheet. You must answer all of the questions on this application.
Business Name \*
Click the magnifying glass
to select the business

| Busiless Name |            |  |
|---------------|------------|--|
|               | <b>x</b> Q |  |
|               |            |  |
|               |            |  |
|               |            |  |
|               |            |  |
|               |            |  |
| Next          |            |  |

#### Select your business

| The State                                                   | Lookup records                                                  |               |                 | ACUsers Assesses (De | -¶rams / Units |
|-------------------------------------------------------------|-----------------------------------------------------------------|---------------|-----------------|----------------------|----------------|
| SMIERSEV                                                    |                                                                 |               | Search          | ٩                    |                |
| * 67                                                        | Choose one record and click Select to continue           Name ↑ | Business Type | Main Phone Emai | I                    |                |
| SUME                                                        | Alex Chocolates 3                                               | Corporation   | (908) 544-5555  | @test.com            |                |
| Pe                                                          | Alex Chocolates Test                                            | Corporation   | (908) 777-7777  | @dca.njoag.gov       | -              |
|                                                             |                                                                 |               |                 |                      |                |
| Home / Licen:                                               |                                                                 |               |                 |                      |                |
| Health                                                      |                                                                 |               |                 |                      |                |
| Information that you Notice: Any change Please refer to the |                                                                 |               | Select          | el Remove value      |                |
| During a house                                              |                                                                 |               |                 |                      |                |
| Business Nam                                                | e                                                               | <b>x</b> Q    |                 |                      |                |
|                                                             |                                                                 |               |                 |                      |                |
|                                                             |                                                                 |               |                 |                      |                |
| Nevt                                                        |                                                                 |               |                 |                      |                |
| INCAL                                                       |                                                                 |               |                 |                      |                |

The business selected will show under the Business Name.

Click Next to continue your application.

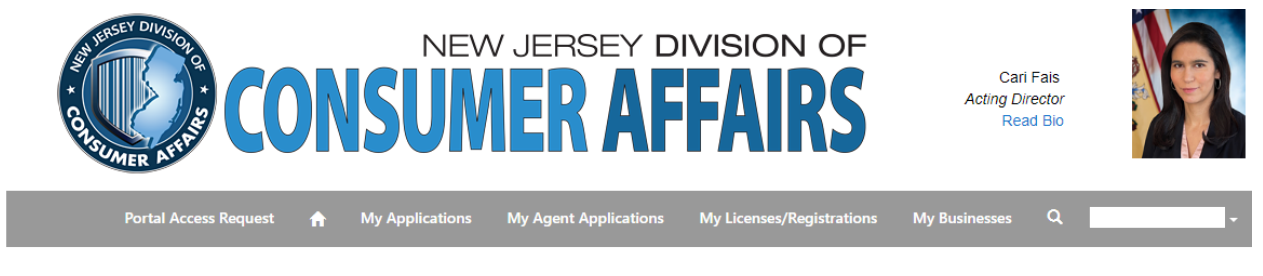

Home / License/Registration ... / Health Care Service Firm

### Health Care Service Firm

Information that you provide on this application may be subject to disclosure as required by the Open Public Records Act (OPRA). Notice: Any change to the information in this application must be reported in writing to the Regulated Business Section within 30 days. Please refer to the instruction sheet. You must answer all of the questions on this application.

| Business Name *      |            |
|----------------------|------------|
| Alex Chocolates Test | <b>x</b> Q |
| ·                    |            |
|                      |            |
|                      |            |
| Next                 |            |

You will know you submitted your application if you completed a payment and received a receipt.

If you do not complete your application you can always go back to finish your application by clicking on "My Applications" or "My Agent Applications" to see if your application says "Submitted" and not "Draft".

To continue with your application click "Edit Application" under Actions from "My Applications" tab.

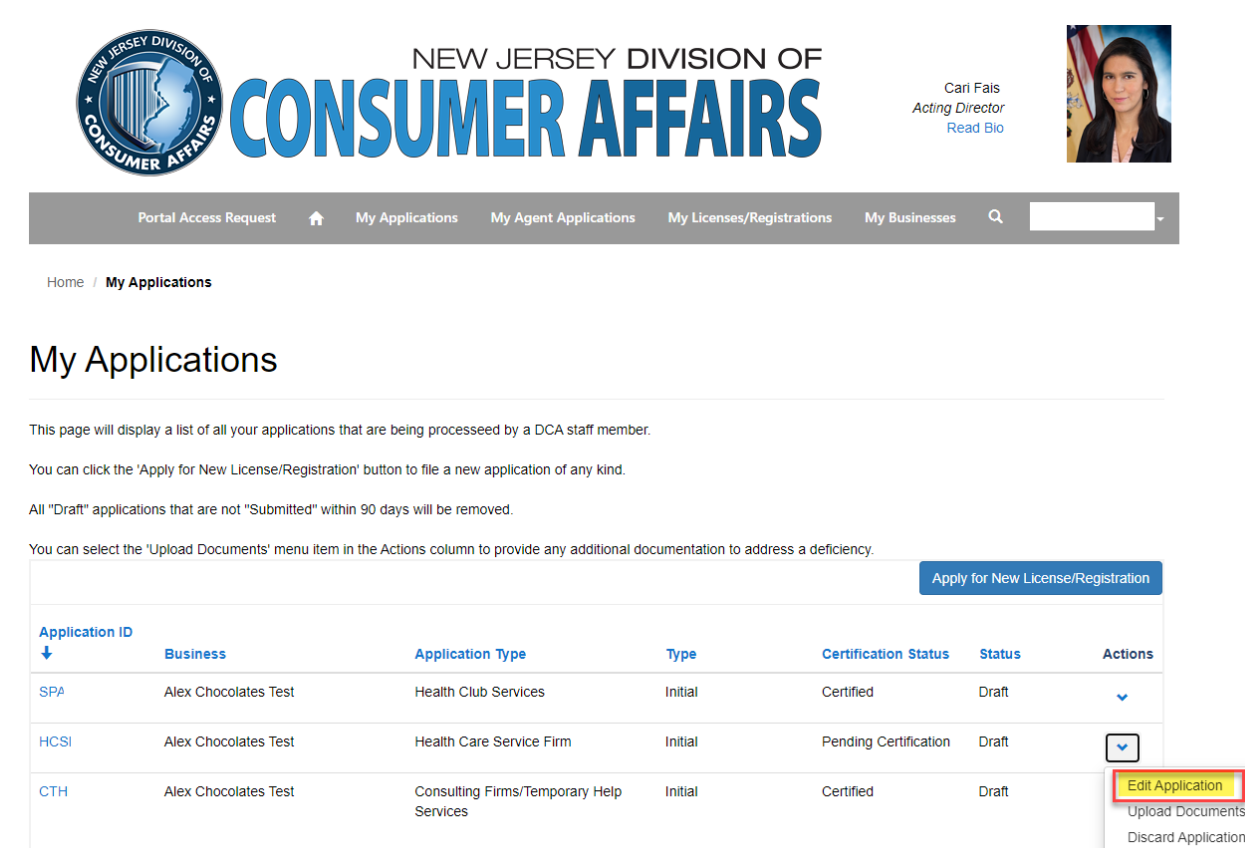

Inspections